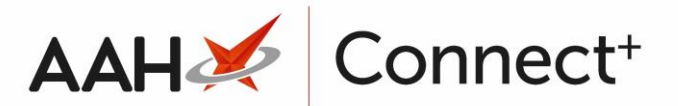

# Managing a Pending SAC

## Adding a New Pending SAC

- 1. From the Stock Availability Count Manager, press [F1 Add SAC Criteria].
- 2. A blank SAC Criteria window displays.

| Add SAC Criteria |                           |
|------------------|---------------------------|
| Criteria         |                           |
| SAC Start Date   | Select a date 15 (Monday) |
| SAC End Date     | Select a date 15 (Sunday) |
| Cycle Duration:  |                           |
| Activate Cycle   |                           |
|                  |                           |
|                  | ✓ F10 - Save X Cancel     |

- 3. From there, select the:
  - o SAC Start Date, which should always be on a Monday
  - SAC End Date, which should always on a Sunday
- 4. Press [F10 Save].
- 5. The SAC Criteria displays with a Pending status.

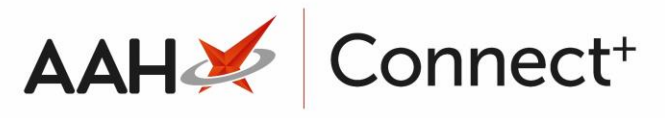

| ProScript Connect        | - Se     | arch (CTRL+S)  | + Q                   |         |             | Responsible Pharmacist Victoria Smith | User Supervisor | - , | - : |  |
|--------------------------|----------|----------------|-----------------------|---------|-------------|---------------------------------------|-----------------|-----|-----|--|
| 24 April 2018 09:42      |          |                |                       |         |             |                                       |                 |     |     |  |
| My shortcuts 🕂           | Search   | Stock Availabi | lity Count Manager    | ×       |             |                                       |                 |     |     |  |
| Redeem Owin<br>F2        | Ed. A.L  |                |                       |         |             |                                       |                 |     |     |  |
| Reprints                 | F1 - Add | SAC Criteria   | -2 - Edit SAC Criteri | а       |             |                                       |                 |     |     |  |
| -<br>F6                  | Filters  |                |                       |         |             |                                       |                 |     |     |  |
| Ordering<br>F7           | Period   | All Dates      |                       |         | ▼ Show      | Pending 🔹                             |                 |     |     |  |
| Overdue Scripts<br>F8    | From     | Select a date  | 15 To Select          | a date  | 15          |                                       |                 |     |     |  |
| MDS Prep<br>F9           | Start Da | te End Date    | Date Activated        | Status  | Actioned By |                                       |                 |     |     |  |
| SDM Ctrl M               | 30/04/2  | 018 06/05/201  | 8                     | Pending | Supervisor  |                                       |                 |     |     |  |
| MDS Scripts D            |          |                |                       |         |             |                                       |                 |     |     |  |
| Stock Manager            |          |                |                       |         |             |                                       |                 |     |     |  |
| MDS Managor              |          |                |                       |         |             |                                       |                 |     |     |  |
| F11                      |          |                |                       |         |             |                                       |                 |     |     |  |
| ETP<br>Ctrl E            |          |                |                       |         |             |                                       |                 |     |     |  |
| Script Q                 |          |                |                       |         |             |                                       |                 |     |     |  |
| RMS<br>Ctrl R            |          |                |                       |         |             |                                       |                 |     |     |  |
| Support Centre<br>Ctrl T |          |                |                       |         |             |                                       |                 |     |     |  |
| Medicines Ma             |          |                |                       |         |             |                                       |                 |     |     |  |
|                          |          |                |                       |         |             |                                       |                 |     |     |  |
|                          |          |                |                       |         |             |                                       |                 |     |     |  |
|                          |          |                |                       |         |             |                                       |                 |     |     |  |
|                          |          |                |                       |         |             |                                       |                 |     |     |  |
|                          |          |                |                       |         |             |                                       |                 |     |     |  |
|                          |          |                |                       |         |             |                                       |                 |     |     |  |

# Activating a Pending SAC

You can only have one active SAC at a time, and activating a SAC will only publish to branches on the Monday it is due to start.

- 1. From the Stock Availability Count Manager, highlight a SAC criteria marked as *Pending*.
- 2. Press [F2 Edit SAC Criteria].
- 3. The Edit SAC Criteria window displays.

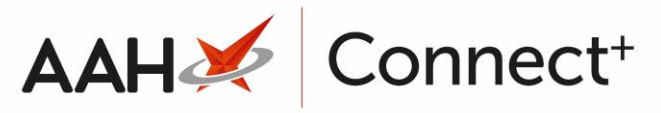

| Edit SAC Criteria |            |       |             |      |
|-------------------|------------|-------|-------------|------|
| Criteria          |            |       |             |      |
| SAC Start Date    | 30/04/2018 | 15 (  | (Monday)    |      |
| SAC End Date      | 06/05/2018 | 15 (  | (Sunday)    |      |
| Cycle Duration:   | 1 Week     |       |             |      |
| 🗌 Activate Cycle  |            |       |             |      |
| Delete Cycle      |            |       |             |      |
|                   |            |       |             |      |
|                   |            | ✓ F10 | - Save 🗙 Ca | ncel |

- 4. Select the *Activate Cycle* tick box.
- 5. Press [F10 Save].
- 6. The SAC Criteria displays with an Active status.

### **Editing a Pending SAC**

You can only edit a *Pending* SAC criteria.

- 1. From the Stock Availability Count Manager, highlight a SAC criteria marked as *Pending*.
- 2. Press [F2 Edit SAC Criteria].
- 3. The Edit SAC Criteria window displays.

| Edit SAC Criteria |            |                       |   |
|-------------------|------------|-----------------------|---|
| Criteria          |            |                       |   |
| SAC Start Date    | 30/04/2018 | (Monday)              |   |
| SAC End Date      | 06/05/2018 | 15 (Sunday)           |   |
| Cycle Duration:   | 1 Week     |                       |   |
| 🗌 Activate Cycle  |            |                       |   |
| Delete Cycle      |            |                       |   |
|                   |            |                       | _ |
|                   |            | ✓ F10 - Save X Cancel |   |

- 4. From there, you can:
  - Edit the SAC Start Date as required (can only be a Monday in the future)
  - $\circ$   $\;$  Edit the SAC End Date as required (can only be a Sunday in the future)

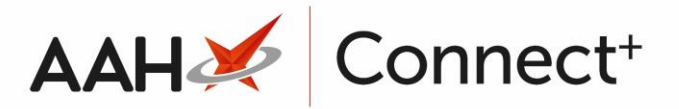

5. Press [F10 – Save].

# **Deleting a Pending SAC**

You can only delete a SAC Criteria <u>before</u> the Monday it is due to start.

- 1. From the Stock Availability Count Manager, highlight a SAC criteria marked as *Pending*. Please ensure the current date is not the criteria's start date.
- 2. Press [F2 Edit SAC Criteria].
- 3. The Edit SAC Criteria window displays.

| Edit SAC Criteria |            | 3                    | ¢  |
|-------------------|------------|----------------------|----|
| Criteria          |            |                      | _  |
| SAC Start Date    | 30/04/2018 | (Monday)             |    |
| SAC End Date      | 06/05/2018 | 15 (Sunday)          |    |
| Cycle Duration:   | 1 Week     |                      |    |
| Activate Cycle    |            |                      |    |
| Delete Cycle      |            |                      |    |
|                   |            |                      | _  |
|                   |            | ✓ F10 - Save X Cance | el |

- 4. Select the *Delete Cycle* tick box.
- 5. Press [F10 Save].

#### **Revision History**

| Version Number                                                                          | Date       | Revision Details | Author(s)            |  |
|-----------------------------------------------------------------------------------------|------------|------------------|----------------------|--|
| 1.0                                                                                     | 16/08/2023 |                  | Joanne Hibbert-Gorst |  |
|                                                                                         |            |                  |                      |  |
| Not to be reproduced or copied without the consent of AAH Pharmaceuticals Limited 2023. |            |                  |                      |  |

. . .

#### **Contact us**

For more information contact: **Telephone: 0344 209 2601**